# SCOLNET Bien informer les parents lors de la réunion de rentrée

# Etape 1 – Pour l'enseignant

 Se créer un compte Enseignant (si inexistant) et un nouvel espace classe pour l'année

## Etape 2 – Pour les parents

- Distribuer le courrier d'autorisation de diffusion / publication aux parents, valable pour l'année scolaire <u>http://ienpen.dsden58.ac-dijon.fr/internet-responsable-les-</u> <u>autorisations/</u>
- Apporter des explications orales en cas de refus

### Etape 3 – En classe

- Initier les élèves avec les tablettes à la connexion et la navigation sur Scolnet
- Publier avant la réunion de rentrée, deux ou trois articles en y intégrant dans l'idéal des médias différents (audio / vidéo / photos)

### Etape 4 – Pendant la réunion : utile pour les parents

- Demander un parent volontaire pour la création d'un compte en « live » (mail obligatoire et boite accessible)
- Faire la manipulation en direct, en vidéoprojection dans la mesure du possible
  - 1. Rejoindre le site
  - 2. Créer un compte Parent et valider
  - 3. Configurer le profil
  - 4. Rejoindre l'espace Ecole
  - 5. Rejoindre l'espace Classe
  - 6. Consulter l'espace Ecole ou Classe
  - 7. Naviguer dans l'espace Ecole ou Classe
  - 8. Se déconnecter

Zoom sur l'étape 4 :

Consulter le tutoriel Parent et enseignant : http://ienpen.dsden58.ac-dijon.fr/wpcontent/uploads/sites/29/scolnet.pdf

- Rejoindre le site → <u>http://www.scolnet.org/fr/</u> →
  S »inscrire gratuitement
- Créer un compte Parent et valider → Réception d'un mail dans sa boite → Obligation de confirmer l'inscription à partir de la boite mail
- Configurer le profil, sur Scolnet, après connexion → Décocher toutes les cases dans Mon Profil – Gestion des autorisations
- Rejoindre l'espace Ecole → Dans Gérer mes espaces, taper le code postal du lieu de l'école → trouver l'espace Ecole désiré
- Rejoindre l'espace Classe → Dans Gérer mes espaces, taper le code postal du lieu de l'école → trouver l'espace Classe de son (ses) enfant(s)
- Consulter l'espace Ecole ou Classe → choisir l'espace à consulter dans le menu de gauche (pour voir l'ensemble : *Fil d'actualité*)
- Naviguer dans l'espace Ecole ou Classe → montrer comment consulter les publications anciennes (en bas de page), les documents utiles (dans Médiathèque)
- 8. Se déconnecter